## **PREGUNTAS FRECUENTES**

**Pregunta:** ¿Tienes alguna duda sobre el proceso de validación de datos para el proceso de vacunación?

**Respuesta:** Dirígete a <u>http://miges.edugem.gob.mx/vacunacion</u> y selecciona la opción "**Capturar incidencia**", después ingresa los datos solicitados y da clic en "**Enviar incidencia**"

**Pregunta:** ¿Hasta cuándo tengo para validación de datos? **Respuesta:** El sistema permanecerá abierto mientras el proceso de vacunación no concluya.

**Pregunta:** ¿Cuál es la página en la que debo validar mis datos para el proceso de vacunación?

Respuesta:IngresaaIasiguientedirecciónhttp://miges.edugem.gob.mx/vacunaciony sigue las instrucciones.

**Pregunta:** ¿Cuál es mi usuario y contraseña? ¿Cómo puedo obtener esos datos? **Respuesta:** El usuario es tu CURP y tu contraseña es el número de CCT de tu centro de trabajo.

**Pregunta:** ¿Qué pasa si la plataforma me dice que el usuario o la contraseña es incorrecta?

**Respuesta:** Dirígete a <u>http://miges.edugem.gob.mx/vacunacion</u>, selecciona la opción "**Capturar incidencia**", ingresa los datos solicitados especificando el problema que tienes y da clic en "**Enviar incidencia**".

**Pregunta:** ¿Qué pasa si tengo más de un CCT? ¿Cuál sería mi contraseña? **Respuesta:** La contraseña es la CCT que aparece en tu *recibo de nómina*.

Pregunta: Olvidé mi contraseña, ¿cómo la recupero?

**Respuesta:** No es necesario que la recuperes, ya que la contraseña es la CCT de tu lugar de trabajo y la puedes encontrar en tu *recibo de nómina*.

**Pregunta:** Mis datos de acceso los marca erróneos, ¿a quién puede acudir para solicitar ayuda?

**Respuesta:** Asegúrate de colocar correctamente tu CURP en tu nombre de usuario y tu número de CCT en tu contraseña, si ya lo hiciste y te sigue arrojando un error, dirígete a <u>http://miges.edugem.gob.mx/vacunacion</u>, selecciona la opción "Capturar incidencia", ingresa los datos solicitados especificando el problema que tienes y da clic en "Enviar incidencia".

**Pregunta:** Si ya fui vacunado ¿tengo que entrar al sistema de validación de datos para el proceso de vacunación?

**Respuesta:** Sí, es necesario que ingreses al sistema y cuando te aparezca la pregunta "¿Ya fuiste vacunado contra el COVID 19?" selecciones la respuesta "Sí". Posteriormente deberás contestar 4 preguntas y finalizar el proceso dando clic en "Enviar respuesta".

**Pregunta:** Ya me registré, pero posterior a mi registro fui vacunado de acuerdo a mi edad, ¿qué tengo que hacer?

Respuesta: Sólo es necesario no acudir a la sede el día asignado.

**Pregunta:** Cuando ingreso al sistema sólo me aparece la leyenda que dice "Gracias por vacunarte", pero no me he vacunado. ¿Qué puedo hacer?

**Respuesta:** Esa leyenda aparece cuando el usuario contestó en ese momento o con anterioridad que ya había sido vacunado. Si no has sido vacunado y quieres hacerlo, dirígete a <u>http://miges.edugem.gob.mx/vacunacion</u>, selecciona la opción "**Capturar incidencia**", ingresa los datos solicitados especificando el problema que tienes y da clic en "**Enviar incidencia**".

**Pregunta:** Al tratar de contestar la pregunta, por error seleccioné que **SÍ** me había vacunado, pero **no es así.** ¿Qué puedo hacer?

**Respuesta:** Dirígete a <u>http://miges.edugem.gob.mx/vacunacion</u>, selecciona la opción "**Capturar incidencia**", ingresa los datos solicitados especificando el problema que tienes y da clic en "**Enviar incidencia**".

**Pregunta:** Al tratar de contestar la pregunta, por error contesté que **NO** me he vacunado, pero **ya lo hice.** ¿Qué puedo hacer?

**Respuesta:** Dirígete a <u>http://miges.edugem.gob.mx/vacunacion</u>, selecciona la opción "**Capturar incidencia**", ingresa los datos solicitados especificando el problema que tienes y da clic en "**Enviar incidencia**".

**Pregunta:** Al ingresar al sistema **no aparece la pregunta de si he sido o no vacunado**, sólo me aparecen dos formatos, pero ya me aplicaron la vacuna, ¿de todas formas tengo que presentarme?

**Respuesta:** Esto aparece cuando previamente seleccionó que no ha sido vacunado, por ello se le da acceso a la documentación. Si ya fuiste vacunado dirígete a <u>http://miges.edugem.gob.mx/vacunacion</u>, selecciona la opción **"Capturar incidencia"**, ingresa los datos solicitados especificando el problema que tienes y da clic en **"Enviar incidencia"**.

**Pregunta:** Los datos que aparecen en el sistema son erróneos, ¿cómo los puedo corregir?

**Respuesta:** Da clic en el botón que aparece de lado derecho, de color anaranjado, llamado "ACTUALIZAR INFORMACIÓN", realiza los cambios y da clic en "Enviar modificación".

| INFO | RMACIÓN DEL SERVIDOR PÚBLICO |                          |
|------|------------------------------|--------------------------|
| =    | CUCH870315HOCRRN05           | ACTUALIZAR INFORMACIÓN 🥜 |
| =    | CRUZ                         |                          |
| =    | CARRERA                      |                          |
| =    | HENOCH                       |                          |
| 8    | 210007833                    |                          |
| =    | E31A000324                   |                          |
|      | LA INFORMACION ES CORRECTA ✔ |                          |

**Pregunta:** Al descargar mis documentos me di cuenta de que hay errores, pero ya no me aparece el botón de **"ACTUALIZAR INFORMACIÓN"**, ¿cómo puedo hacer la corrección?

**Respuesta:** Dirígete a <u>http://miges.edugem.gob.mx/vacunacion</u>, selecciona la opción "**Capturar incidencia**", ingresa los datos solicitados especificando el problema que tienes así como los datos que se deben modificar y da clic en "**Enviar incidencia**".

Pregunta: Envié una incidencia, ¿ahora que debo esperar?

**Respuesta:** Deberás estar pendiente del correo electrónico registrado en tu solicitud, después de enviar tu incidencia te llegará un correo con las instrucciones.

**Pregunta:** ¿Puedo cambiar de sede de aplicación para la vacuna? **Respuesta: No** se puede cambiar de sede, día, ni horario.

Pregunta: ¿La vacuna es obligatoria? Respuesta: La vacuna no es obligatoria.

**Pregunta:** Ya hice mi registro, pero ya no me quiero vacunar ¿Qué hago? **Respuesta:** Solo es necesario **no presentarse** en la sede el día y hora asignada.

Pregunta: ¿Puedo presentar el Comprobante Único para Personal Educativo No
Vacunado de forma electrónica? O forzosamente debe ser impreso.
Respuesta: Tanto en Comprobante Único para Personal Educativo no Vacunado como el formato Comprobante Federal deben presentarse impresos.

**Pregunta:** ¿Qué otras recomendaciones debo seguir para presentarme a la vacunación?

**Respuesta:** - Obligatorio el uso de cubrebocas.

- Desayunar antes de acudir a la vacuna.
- Respetar las medidas sanitarias de las sedes de vacunación.
- Llevar ropa cómoda, agua y sombrilla para protegerse del sol.

- Asistir solo la persona que se va a vacunar. No podrá ingresar acompañado a la sede de vacunación si no es estrictamente necesario.

**Pregunta:** ¿Cuánto tiempo antes debo llegar a mi cita para la vacunación? **Respuesta:** 15 minutos antes de la hora citada.

**Pregunta:** ¿Qué documentación debo presentar el día que me vacunen? **Respuesta:** - Presentar impreso este formato

- (Comprobante Único para Personal Educativo no Vacunado)
- Presentar impreso y llenado el formato Comprobante Federal
- Credencial del INE

**Pregunta:** Si soy de escuela privada ¿Cómo obtengo mi contraseña? **Respuesta:** Se asignará una CCT genérica para que puedan entrar al sistema

**Pregunta:** ¿Cómo consigo la CCT genérica para escuelas particulares? **Respuesta:** La escuela le deberá proporcionar este dato.

**Pregunta:** Soy docente de nueva incorporación, ¿cuándo me van a vacunar? **Respuesta:** En cuanto haga el registro en el sistema, se le asignará día, lugar y hora.

**Pregunta:** Hice modificación en mis datos dentro del Sistema de Validación de Datos para el Proceso de Vacunación, ¿estos cambios aplican para algún otro trámite administrativo?

**Respuesta:** Los cambios hechos en este sistema son únicamente para el proceso de vacunación, no aplican para ningún otro trámite o proceso.